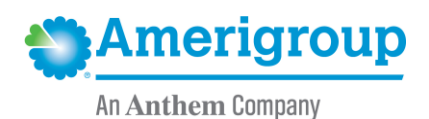

# **Medication Precertification Requests Tutorial**

Use our provider self-service website to submit precertification requests for members who need medications considered to be:

- **General pharmacy:** dispensed directly to a member from a pharmacy
- Medical injectables: obtained by an office/facility for onsite infusion or administration

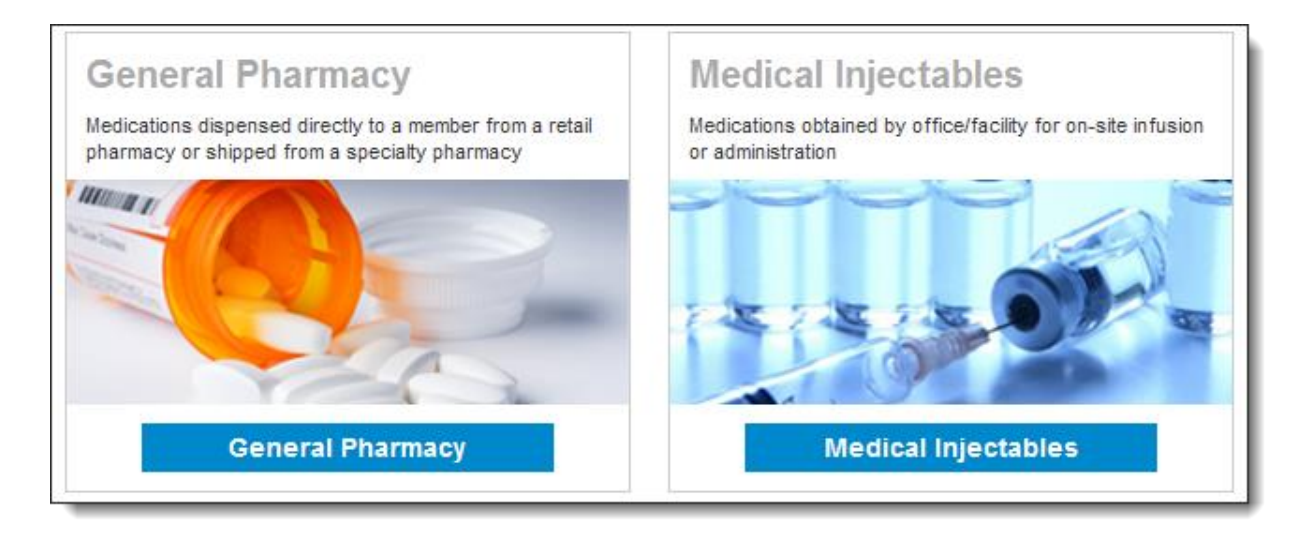

This guide:

- Gives you step-by-step help to enter a precertification request for general pharmacy and medical injectables.
- Explains what happens after each request is submitted.
- Provides contact information if you need help.

# Things to remember

- A red asterisk (\*) indicates a required field.
- Use the **Previous** and **Next** buttons to navigate between tabs as you enter the required precertification information.
- If an entry is incorrect, you will see an error message with instructions.
- If you cannot correct an error, please call Provider Services at 1-800-454-3730.
- Authorization request date spans cannot begin before the date you enter your request.
- The precertification request must be for an eligible participant who is a HealthChoice member. You must be logged in to <a href="https://providers.amerigroup.com/MD">https://www.availity.com</a> and have selected one of the highlighted menu options shown on the left to follow the steps in this guide.

## **Request precertification for general pharmacy**

Providers can access the precertification tool by logging in to our provider self-service website or the Availity Portal.

# From the provider self-service website

If you are navigating to the precertification tool from https://providers.amerigroup.com/MD:

Select Login and enter your Availity ID and password. •

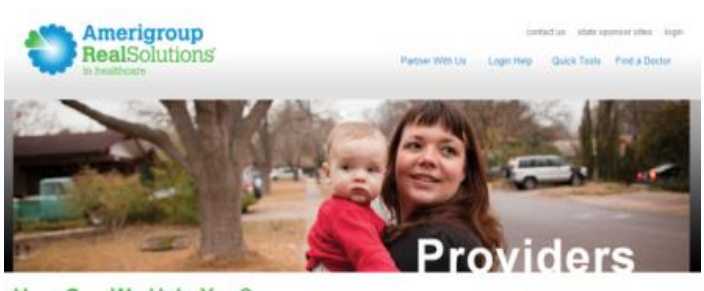

# How Can We Help You?

#### Amerigroup & You

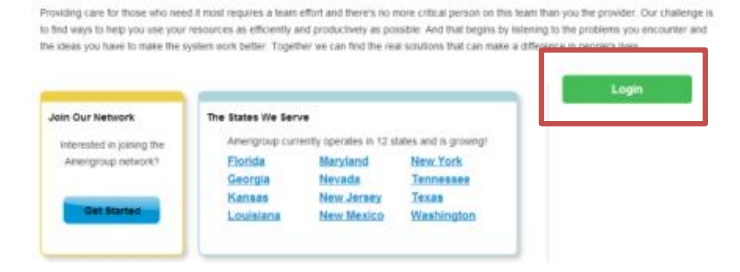

Select Precertification on the left-hand navigation.

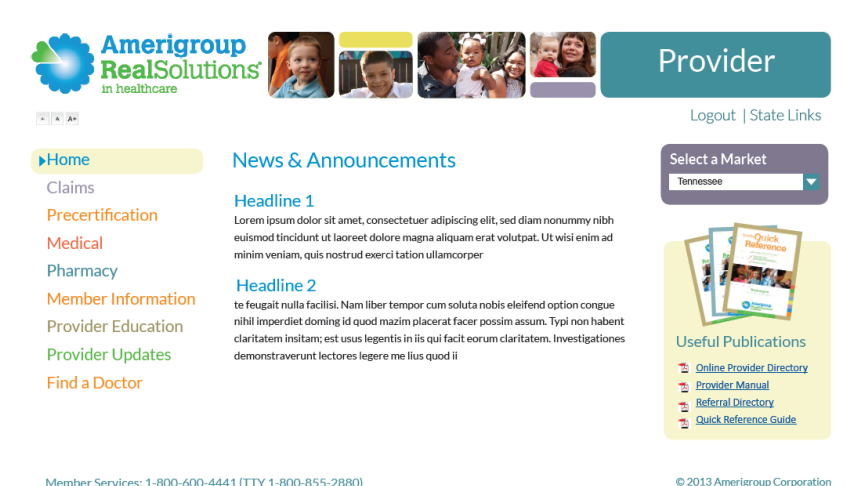

Member Services: 1-800-600-4441 (TTY 1-800-855-2880)

Privacy | Terms of Use | Report Waste, Fraud, or Abuse

# From the Availity Portal

If you are navigating to the precertification tool from <u>https://www.availity.com</u>:

• Select on Log in and enter your Availity user ID and password.

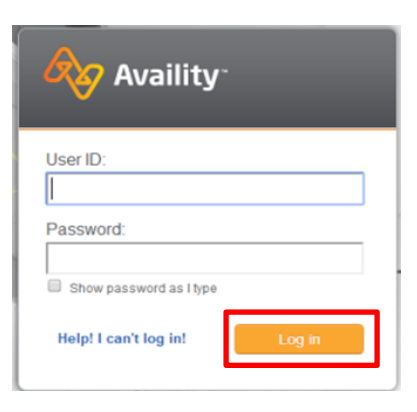

• Select your state from the drop-down list in the top tool bar.

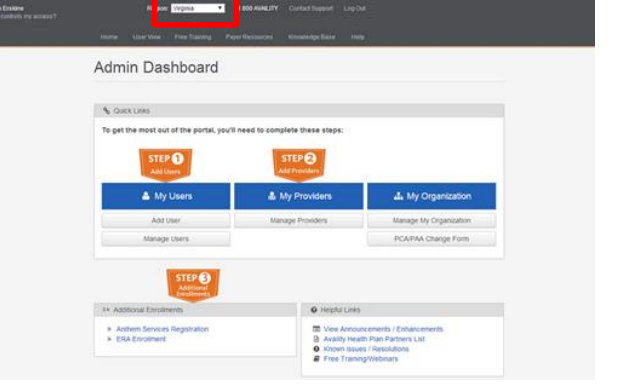

• Select **Amerigroup Provider Self-Service** from the *My Payer Portals* in the left-hand navigation of either the account administrator or normal user screen.

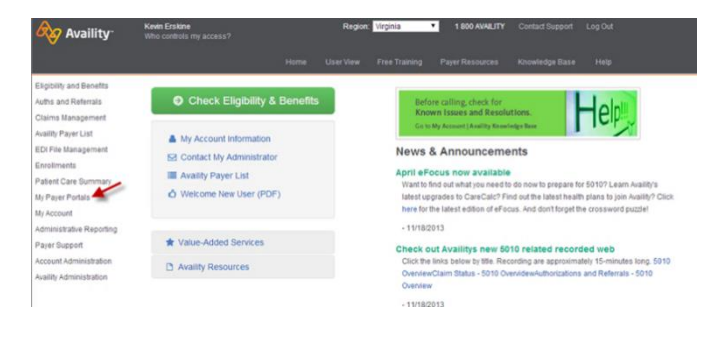

• Select the **Precertification** tab from the left-hand navigation of our provider self-service website.

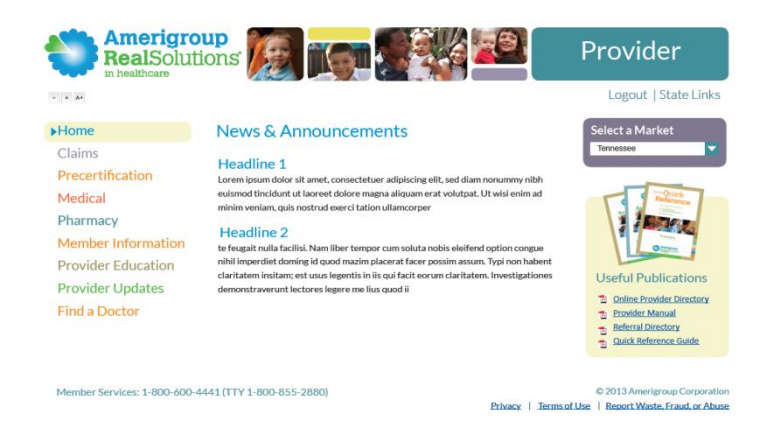

# **Request precertification for General Pharmacy**

From the *Precertification* tab, navigate to *Request Precertification*:

- 1. Select **Request General Pharmacy** from the menu.
- 2. Select a market from the *Market* menu.

# Precertification Request Precertification Find out if precertification is required Request precertification General Services Maternity/OB Emergent Admission Medical Injectibles General Pharmacy

# <text><text><text><text>

Maryland Nevada New Jersey New Mexico New York Tennessee Texas Washington

# Complete the Request Info tab

- 1. Enter the **Auth Start Date** and **Auth End Date** for the precertification request:
  - The start date will default to the current date, and the end date will default to six months from the current date.
  - Select the *Date* field to type the date or select the calendar icon to select a date.
- Select the ID Type drop-down menu and select the specific ID type or All ID Types.
- Type the ID number type that corresponds with the ID type selected and select the Find Member button:
  - If multiple members are found during the search, select the correct Member Name from the list.
  - If the member is eligible, the member's information will display.
- If no members are found, re-enter the information to ensure it was typed accurately or try a different ID type and repeat your search.

If you still receive an error message, call Provider Services at 1-800-454-3730.

- 5. Select the **Search By** category under *Drug Code*. Available options are:
  - Drug Code.
  - Drug Name.

# General Pharmacy

Re

| - | Please complete                                                                                | all fields. Fields v                                            | with red asterisks ar                    | e required.                   |                                |                               |                |
|---|------------------------------------------------------------------------------------------------|-----------------------------------------------------------------|------------------------------------------|-------------------------------|--------------------------------|-------------------------------|----------------|
|   | Date of Submiss                                                                                | ion 3/7/2013                                                    |                                          |                               |                                |                               |                |
|   | Auth Start Date                                                                                | 03/07/201                                                       | 3                                        |                               |                                |                               |                |
|   | Auth End Date *                                                                                | 09/07/201                                                       | 3                                        |                               |                                |                               |                |
|   | Member Eligi                                                                                   | ibility                                                         |                                          |                               |                                |                               |                |
|   | Verify member eli                                                                              | gibility before proc                                            | eeding. Select 1D T                      | pe', enter memb               | er's ID number, 1              | hen click on Fi               | ind Memb       |
|   | ID Number *                                                                                    | All ID Type                                                     | 15 💌                                     |                               |                                |                               |                |
|   |                                                                                                | Eine Marine                                                     | 1.11                                     |                               |                                |                               |                |
|   | Member Name                                                                                    | Find Men                                                        | iber                                     |                               |                                |                               |                |
|   | Date Of Birth                                                                                  |                                                                 |                                          |                               |                                |                               |                |
|   | Gender                                                                                         |                                                                 |                                          |                               |                                |                               |                |
|   | Member Height                                                                                  |                                                                 |                                          |                               |                                |                               |                |
|   | Member Weight                                                                                  |                                                                 |                                          |                               |                                |                               |                |
|   | Drug Code(s                                                                                    | s)                                                              |                                          |                               |                                |                               |                |
|   | Add up to 5 drug                                                                               | codes. At least 1                                               | drug code is requi                       | red.                          |                                |                               |                |
|   | Search By:                                                                                     | O Drug Code                                                     | Drug Name                                |                               |                                |                               |                |
|   | Search Text:                                                                                   | -                                                               |                                          |                               |                                |                               |                |
|   | Convert.                                                                                       | , <u> </u>                                                      |                                          |                               |                                |                               |                |
|   | Search                                                                                         | J                                                               |                                          |                               |                                |                               |                |
|   | Drug Name/Code                                                                                 | e *                                                             |                                          |                               |                                |                               |                |
|   |                                                                                                |                                                                 |                                          |                               |                                |                               |                |
|   | Quantity                                                                                       |                                                                 |                                          |                               |                                |                               |                |
|   | Quantity<br>Strength *                                                                         |                                                                 |                                          |                               |                                |                               |                |
|   | Quantity<br>Strength *<br>Frequency *                                                          | Daily                                                           | ×                                        |                               |                                |                               |                |
|   | Quantity<br>Strength *<br>Frequency *<br>Duration *                                            | Daily<br>1 Month                                                | v                                        |                               |                                |                               |                |
|   | Quantity<br>Strength *<br>Frequency *<br>Duration *<br>Add                                     | Daily<br>1 Month                                                | ¥                                        |                               |                                |                               |                |
|   | Quantity<br>Strength *<br>Frequency *<br>Duration *<br>Add<br>Drug Code                        | Daily<br>1 Month                                                | v<br>V<br>Quantity                       | Strength                      | Frequency                      | Duration                      |                |
|   | Quantity<br>Strength *<br>Frequency *<br>Duration *<br>Add<br>Drug Code<br>xxxx                | Deily<br>1 Month<br>Drug Name                                   | v<br>v<br>Quantity<br>xxx                | Strength<br>xxxx              | Frequency<br>300X              | Duration<br>xxx               | remov          |
|   | Quantity<br>Strength *<br>Frequency *<br>Duration *<br>Add<br>Drug Code<br>xxx<br>YYY          | Daily<br>I Month<br>Drug Name<br>x00000X<br>YYY                 | Cuantity<br>xox<br>yyy                   | Strength<br>xxxx              | Frequency<br>xxx<br>yyy        | Duration<br>xxx<br>yyy        | remov          |
|   | Quantity<br>Strength *<br>Frequency *<br>Duration *<br>Add<br>Drug Code<br>xxx<br>yyy<br>zzz   | Drug Name<br>xxxxxxxxxxxxxxxxxxxxxxxxxxxxxxxxxxxx               | w<br>w<br>Quantity<br>xox<br>yyy<br>zzz  | Strength<br>xxx<br>yyy<br>zzz | Frequency<br>xxx<br>yyy<br>zzz | Duration<br>xxx<br>yyy<br>zzz | remov<br>remov |
|   | Quantity<br>Strength *<br>Frequency *<br>Duration *<br>Add<br>Drug Code<br>xoox<br>yyy<br>zzz  | Drug Name<br>xxxxxxx<br>yyy<br>zzz                              | w<br>W<br>Quantity<br>XOX<br>YYY<br>ZZZ  | Strength<br>xxx<br>yyy<br>zzz | Frequency<br>xxx<br>yyy<br>zzz | Duration<br>xxx<br>yyy<br>zzz | remov<br>remov |
|   | Quantity<br>Strength *<br>Frequency *<br>Duration *<br>Add<br>Drug Code<br>xoox<br>yyyy<br>zzz | Deily<br>I Month<br>Drug Name<br>xxxxxx<br>yyy<br>zzz           | w<br>W<br>Quantity<br>Xoox<br>YYY<br>ZZZ | Strength<br>XXX<br>YYY<br>ZZZ | Frequency<br>xxx<br>yyy<br>zzz | Duration<br>xxx<br>yyy<br>222 | remov<br>remov |
|   | Quantity<br>Strength *<br>Frequency *<br>Duration *<br>Add<br>Drug Code<br>xxx<br>yyy<br>zzz   | Deily<br>Deily<br>1 Month<br>Drug Name<br>xxxxxxx<br>yyy<br>zzz | w<br>W<br>Quantity<br>XXX<br>YYY<br>ZZZ  | Strength<br>xox<br>yyy<br>zzz | Frequency<br>xxx<br>yyy<br>zzz | Duration<br>XXX<br>YYY<br>222 | remov          |
|   | Quantity<br>Strength *<br>Frequency *<br>Duration *<br>Add<br>Drug Code<br>xxx<br>yyy<br>zzz   | Deily<br>Deily<br>1 Month<br>Drug Name<br>xxxxxxx<br>yyy<br>zzz | w<br>W<br>Quantity<br>XXX<br>YYY<br>ZZZ  | Strength<br>xox<br>yyy<br>zzz | Frequency<br>xxx<br>yyy<br>zzz | Duration<br>XXX<br>YYY<br>222 | remov<br>remov |
|   | Quantity<br>Strength *<br>Frequency *<br>Duration *<br>Add<br>Drug Code<br>xxx<br>yyy<br>zzz   | Deily<br>1 Month<br>Drug Name<br>xxxxxxx<br>yyy<br>zzz          | w<br>W<br>Quantity<br>XXX<br>YYY<br>2222 | Strength<br>xox<br>yyy<br>zzz | Frequency<br>xxx<br>yyy<br>zzz | Duration<br>xxx<br>yyy<br>zzz | remov          |

- 6. Enter your search term in the *Search Text* field, and select **Search**.
- If your search returns multiple results, you will see a pop-up. Select the appropriate drug from the list.
- Enter the Quantity, Strength, Frequency and Duration information in each field.
- 9. Select the **Add** button to add up to four more drugs. Repeat steps 5-9 for each.
- 10. Select the **Next** button.

**Note:** If you need to request more than five drugs for one member, you have these options:

- Submit a second request using the online tool.
- Fax your request in at 1-844-490-4871 for Retail Pharmacy or 1-844-490-4873 for Medical Injectables.
- Call Provider Services at 1-800-454-3730.

| Drug Code | Drug Name | Drug Description | One Billing Unit |
|-----------|-----------|------------------|------------------|
| XXX       | XXXXXX    | xxxx             | xxx              |
| ууу       | ууу       | уууу             | ууу              |
| 222       | ZZZ       | 2222             | ZZZ              |

## Complete the Provider Info tab

- Select the Tax ID drop-down menu and select the appropriate Tax ID. Only the Tax ID number associated with the user's credentials will be listed.
- Select the **Provider** drop-down menu and select the requesting provider's name from the list. Only the provider names associated with the user's credentials will be listed.
- 3. If the information that populates in the fields under the *Requesting Provider Office* section is incorrect, type the correct contact information for the requesting provider's office.
- 4. Select the **Next** button.

# Complete the Diagnosis tab

- 1. Type the appropriate diagnosis code in the *Primary Diagnosis* field and press the **Tab** button on your keyboard. The diagnosis code description will display if the code is valid. If you receive an error message, re-enter the primary diagnosis code and press the **Tab** button.
- 2. Enter additional diagnosis codes, if known, in the remaining fields.
- 3. Type notes in the *Notes* field if appropriate.
- 4. Select the **Next** button.

| Request info      | Requesting Provi           | der                                      |                   |      |
|-------------------|----------------------------|------------------------------------------|-------------------|------|
| Provider Info     | Verify the tax ID # and se | lect the corresponding provider from the | drop downs below. |      |
| Diagnosis         | Tax ID*                    | 486005089 - William Newton Memorial      | Hospital          |      |
| Supplementary     | Provider*                  | Select a Provider                        |                   |      |
| Supporting Files  | Primary Address            |                                          |                   |      |
| Review and Submit | Requesting Provi           | der Office                               |                   |      |
|                   | Contact Name *             |                                          |                   |      |
|                   | Contact Phone *            |                                          |                   |      |
|                   | Ext.                       |                                          |                   |      |
|                   | Contact FAX*               |                                          |                   |      |
|                   |                            |                                          |                   |      |
|                   | Previous                   |                                          |                   | Next |
|                   |                            |                                          |                   |      |
|                   |                            |                                          |                   |      |

| quest info      | Diagnosis                             |   |
|-----------------|---------------------------------------|---|
| ovider Info     | Please enter diagnosis code(s) below. |   |
| agnosis         | Code Description                      |   |
| pplementary     | Diannosis 2                           |   |
| apporting Files | Diagonale 3                           |   |
| wiew and Submit | Uraginosis 3                          |   |
|                 | Diagnosis 4                           |   |
|                 | Diagnosis 5                           |   |
|                 | Diagnosis 6                           |   |
|                 | Diagnosis 7                           |   |
|                 | Diagnosis 8                           |   |
|                 | Diagnosis 9                           |   |
|                 | Diagnosis 10                          |   |
|                 |                                       |   |
|                 | Notes (optional)                      |   |
|                 |                                       |   |
|                 | 255 characters remaining              |   |
|                 |                                       |   |
|                 |                                       | - |
|                 | Previous                              | J |
|                 |                                       |   |
|                 |                                       |   |
|                 |                                       | _ |

# Complete the Supplementary tab

- 1. Enter corresponding information in the *Supplemental Information* and *Medication History* sections. The fields in this tab are optional, but having enough clinical information to make a decision allows us to process the precertification request quickly.
- 2. Select the **Next** button.

| equest info      | Medication History                                                                                                    |
|------------------|----------------------------------------------------------------------------------------------------|
| ovider Info      |                                                                                                    |
| agnosis          | Has the member used this medication previously (if yes, please list start date)?                                                                      |
| upplementary     | -                                                                                                    |
| upporting Files  | 255 characters remaining                                                                                                    |
| eview and Submit | What other medications has the member tried for this diagnosis (please list dates)?                                                                   |
|                  |                                                                                                    |
|                  |                                                                                                    |
|                  | 255 characters remaining<br>Diagon list other medications the member is surrently taking file, shemetherapy                                           |
|                  | regimen)                                                                                                    |
|                  |                                                                                                    |
|                  | 255 characters remaining                                                                                                    |
|                  | Supplemental Information                                                                                                    |
|                  |                                                                                                    |
|                  | If medication request is for use outside FDA labeling or if medication is non-preferred,<br>information supporting medical necessity must be provided |
|                  |                                                                                                    |
|                  |                                                                                                    |
|                  | 255 characters remaining                                                                                                    |
|                  | Any additional information pertinent for review of request may be included below, or as<br>attachment on next tab.                                    |
|                  |                                                                                                    |
|                  |                                                                                                    |
|                  | 255 characters remaining                                                                                                    |
|                  | Previous                                                                                                    |
|                  |                                                                                                    |
|                  |                                                                                                    |
|                  |                                                                                                    |

# Complete the Supporting Files tab

- 1. Select the **Browse** button and locate the supporting clinical file. When you find the file you want to attach and select it, the file path will display in the field that appears before the **Browse** button.
  - It is important to provide supporting medical information for certain types of drugs (e.g., biomarker testing or pertinent labs). Giving us this supporting documentation helps us to make a decision and process the precertification request quickly. If you are unsure about what type of information is needed, you can call us directly at 1-800-454-3730.
  - Acceptable file formats are Microsoft Word and Excel files, PDFs and TIFFs.
- 2. Select **Attach** to upload the file; it will display in the *Files Supporting the Auth Request* section once uploaded. Select **Remove** to delete the file from the request.
- 3. Repeat these steps until all necessary supporting clinical files are attached to the request.
- 4. Select the **Next** button.

# Complete the Review and Submit tab

- Review the information you entered for the precertification request:
  - All errors must be corrected before the request can be submitted. Select the Fix this link to go directly to the error and update the information.
- 2. To go back, select the **Previous** button or select the tab on the left side of the screen to navigate directly to a particular

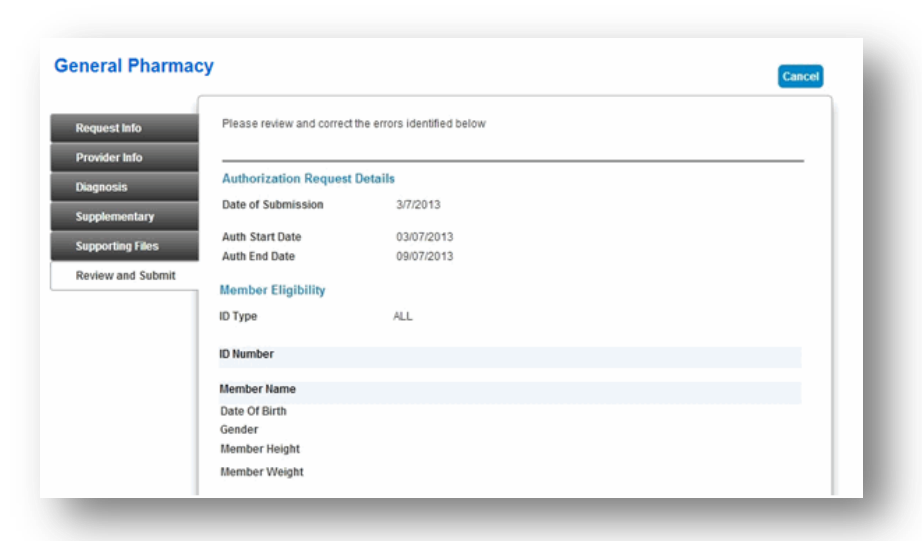

- tab and make edits to the information entered.
- 3. Select **Print Review Copy** at the bottom of the screen to print a copy of the precertification request for your records.
- 4. Select the **Submit Auth** button when you're ready to submit your request.
- 5. Keep a copy of the web tracking number included in your submission confirmation; you will need this number if you have to follow up on your request.
- 6. If additional precertifications are needed for the same member, select the **Submit Another Request** button.

# Notes:

- You will receive an error message if there are problems with your request. Review the information on the *Review and Submit* tab and try again.
- If you continue to have issues with your online requests, call Provider Services at 1-800-454-3730.

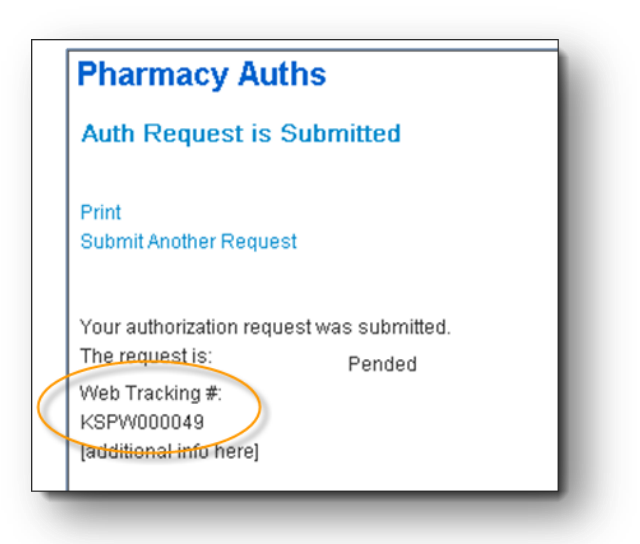

There was an error submitting your authorization request. Please try again.

## Request precertification for medical injectable medication

From the *Precertification* tab, navigate to *Request Precertification* and:

- 1. Select Medical Injectables.
- 2. Select **the market** from the *Market* menu.

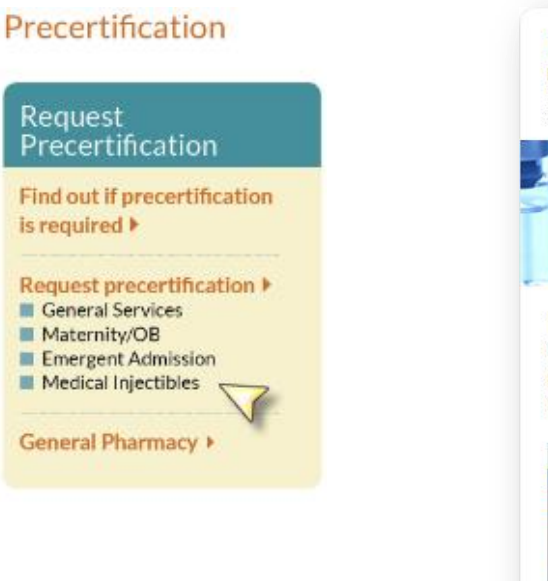

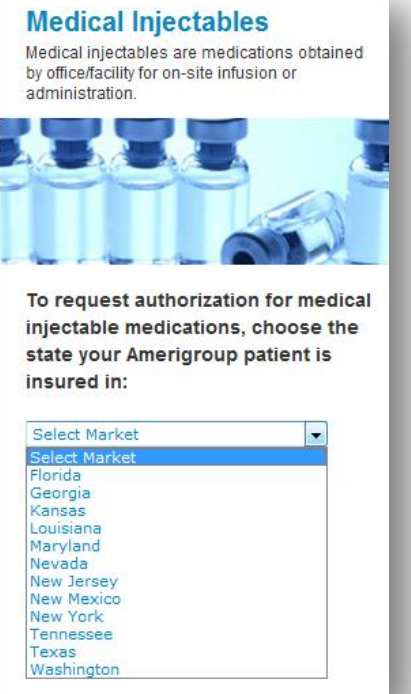

# Complete the Request Info tab

- 1. Enter the **Auth Start Date** and **Auth End Date** for the precertification request:
  - The start date will default to the current date and the end date will default to six months from the current date.
  - Select in the date field to type the date or click the calendar icon to select a date.
- Select the ID Type drop-down menu and select the specific ID type or All ID Types.
- 3. Type the ID number type that corresponds with the ID type chosen and select the **Find Member** button.
  - If multiple members are found during the search, select the correct **Member Name** from the list.
  - If the member is eligible, the member's information will display.
- If no members are found, re-enter the information to ensure it was typed accurately or try a different ID type and repeat your search. If you still receive an error message, call Provider Services at 1-800-454-3730.
- 5. Select the **Search By** category under *Drug Code*. Available options are:
  - Drug Code.
  - Drug Name.
- 6. Enter your search term in the *Search Text* field.
- 7. Select the **Search** button.
- 8. If the search returns multiple results, a pop-up window will display. Select the correct drug from the list.
- 9. Enter the Dose, Frequency and Duration information in each field.
- 10. Select the Add button to add up to four more drugs. Repeat steps 5-9 for each.
- 11. Select the Next button.

Note: If you need to request more than five drugs for one member, you have these options:

- Submit a second request using the online tool.
- Fax your request in at 1-844-490-4871 for Retail Pharmacy or 1-844-490-4873 for Medical Injectables.
- Call Provider Services at 1-800-454-3730.

| quest info      | Authorization Red                                                                                                    | quest Details                                                                                               |
|-----------------|----------------------------------------------------------------------------------------------------|----------------------------------------------------------------------------------------------------|
| ovider Info     | Please complete all fi                                                                                                    | ields. Fields with red asterisks are required.<br>6/19/2013                                                 |
| ignosis         | Auth Start Date *                                                                                                    | 06/19/2013                                                                                                  |
| pplementary     | Auth End Date *                                                                                                    | 12/04/2013                                                                                                  |
| pporting Files  | Member Eligibility                                                                                                    | У                                                                                                    |
|                 | Manifester and a second second ball                                                                                                  |                                                                                                    |
| view and Submit | Verity member eligibil                                                                                                    | ity before proceeding. Select 'ID Type', enter member's ID number, then click on 'Find Member'              |
| view and Submit | ID Type *                                                                                                    | ity before proceeding. Select "ID Type", enter member's ID number, then click on 'Find Member'              |
| view and Submit | ID Type * ID Number * Find Another Membe                                                                                             | ity before proceeding. Select 'ID Type', enter member's ID number, then click on 'Find Member' All ID Types |
| view and Submit | Verity member eligibil<br>ID Type *<br>ID Number *<br>Find Another Membe<br>Member Name                                              | ity before proceeding. Select 'ID Type', enter member's ID number, then click on 'Find Member' All ID Types |
| view and Submit | Verity member eligibil<br>ID Type *<br>ID Number *<br>Find Another Member<br>Member Name<br>Date Of Birth                            | ity before proceeding. Select 1D Type', enter member's ID number, then click on 'Find Member' All ID Types  |
| view and Submit | Verity memoer eligibil<br>ID Type *<br>ID Number *<br>Find Another Member<br>Member Name<br>Date Of Birth<br>Gender<br>Member Height | ity before proceeding. Select 1D Type', enter member's ID number, then click on 'Find Member' All ID Types  |

| Add up to 5 drug<br>codes. At least 1 drug<br>code is required. |                       |  |
|-----------------------------------------------------------------|-----------------------|--|
| Search By: *                                                    | Orug Code 🗿 Drug Name |  |
| Search Text: *                                                  | inte                  |  |
| Search                                                          |                       |  |
|                                                                 |                       |  |
|                                                                 |                       |  |

# Complete the Provider Info tab

- Select the Tax ID drop-down menu and select the appropriate Tax ID. Only the Tax ID number associated with the user's credentials will be listed.
- 2. Select the **Provider** dropdown menu and select the requesting provider's name from the list. Only the provider names associated with the user's credentials will be listed.
- 3. If the information that populates in the fields under the *Requesting Provider Office* section is incorrect, type the correct contact information for the requesting provider's office.
- 4. Select **Yes** if the servicing provider is the same as the requesting provider. Skip to step 9.
- If the servicing provider is different from the requesting provider, select No. A new section will appear.
- Select the corresponding Search By radio button to search for the servicing provider under the Servicing Provider section.
- 7. Type the appropriate provider ID or name in the *Provider ID* field. Select the **Find Provider** button. The provider's information will populate on the screen:
  - If multiple providers are found, select the correct **NPI** from the list.

| equest Info     | Requesting Provider                                                                  |
|-----------------|--------------------------------------------------------------------------------------|
| ovider Info     | Verify the tax ID # and select the corresponding provider from the drop downs below. |
| agnosis         | Tax ID * 486005089 - William Newton Memorial Hospital                                |
| pplementary     | Provider * Select a Provider .                                                       |
| pporting Files  | Primary Address                                                                      |
| view and Submit | Requesting Provider Office                                                           |
|                 | Contact Name *                                                                       |
|                 | Contact Phone *                                                                      |
|                 | Ext.                                                                                 |
|                 | Contact FAX *                                                                        |
|                 |                                                                                      |
|                 | Servicing Provider                                                                   |
|                 | Please identify servicing provider.                                                  |
|                 | Same as Requesting Provider r Yes 💌                                                  |
|                 |                                                                                      |
|                 | Previous                                                                             |
|                 |                                                                                      |

| Please identify servic<br>Same as Requesting | Provider? No         | -           |                 |                   |                   |             |  |
|----------------------------------------------|----------------------|-------------|-----------------|-------------------|-------------------|-------------|--|
| Select 'Search by' typ                       | , enter the search i | nformation, | then click on F | ind Provider.     |                   |             |  |
| Search By:                                   | Provider ID          | D NPE       | © TIN           | Provider     Name | Pacility     Name |             |  |
| Provider ID*                                 |                      |             |                 |                   |                   |             |  |
| Find Provider                                | ]                    |             |                 |                   |                   |             |  |
| Cannot find the provi                        | Enter a Temp         | xorary Prov | ider            |                   |                   |             |  |
| Consisting Press                             | dar Office           |             |                 |                   |                   |             |  |
| Servicing Provi                              | der Onice            |             |                 |                   |                   |             |  |
|                                              |                      |             |                 |                   | Cle               | ar Provider |  |
| Provider Name*                               |                      |             |                 |                   |                   |             |  |
| Primary Address *                            |                      |             |                 |                   |                   |             |  |
| Contact Name *                               |                      |             |                 |                   |                   |             |  |
| Contact Phone *                              |                      |             |                 |                   |                   |             |  |
| Ext.                                         |                      |             |                 |                   |                   |             |  |
| Contact FAX *                                |                      |             |                 |                   |                   |             |  |
| Competition                                  |                      |             |                 |                   |                   |             |  |
|                                              |                      |             |                 |                   |                   |             |  |
| Previous                                     |                      |             |                 |                   |                   | Next        |  |
|                                              |                      |             |                 |                   |                   |             |  |
|                                              |                      |             |                 |                   |                   |             |  |

- If no servicing provider is found, try the search again. Select the Clear Provider button, and repeat the search by entering different provider information.
- If the servicing provider is still is not found, select the **Enter a Temporary Provider** button and enter all required information. Then, select **Save**.

8. Enter the contact information in the *Servicing Provider Office* section.

Re Pro Dia

Suj Suj Re

9. Select the **Next** button.

# Complete the Diagnosis tab

- Type the appropriate diagnosis code in the *Primary Diagnosis* field and press
   **Tab**. The diagnosis code description will display if the code is valid. If you receive an error message, re-enter the primary diagnosis code and press **Tab**.
- 2. Enter additional diagnosis codes, if known, in the remaining fields.
- 3. Type notes in the *Notes* field if appropriate.
- 4. Select the **Next** button.

| Diagnosis      |                          |                     |      |
|----------------|--------------------------|---------------------|------|
| Please enter o | liagnosis code(s) below. |                     |      |
| Primary Diagr  | Description              |                     |      |
|                | 755.01                   | Senile osteoporosis |      |
| Diagnosis 2    |                          |                     |      |
| Diagnosis 3    |                          |                     |      |
| it             |                          |                     |      |
| Diagnosis 4    |                          |                     |      |
| Diagnosis 5    |                          |                     |      |
|                |                          |                     |      |
| Diagnosis 6    |                          |                     |      |
| Diagnosis 7    |                          |                     |      |
| -              |                          |                     |      |
| Diagnosis 8    |                          |                     |      |
| Diagnosis 9    |                          |                     |      |
|                |                          |                     |      |
| Diagnosis 10   |                          |                     |      |
| Notes (set     | 0                        |                     |      |
| Notes (opt     | ional)                   |                     |      |
|                |                          | ~                   | 1    |
|                |                          | ~                   |      |
| 255 characters | s remaining              |                     |      |
|                |                          |                     |      |
|                |                          |                     |      |
| Brovioue       |                          |                     | Novt |
| Previous       |                          |                     | Next |

# Complete the Supplementary tab

- Enter corresponding information in the *Supplemental Information and Medication History* sections. The fields in this tab are optional, but having enough clinical information to make a decision allows us to process the precertification request quickly.
- 2. Select the Next button.

| Request Info      | Medication History                                                                                                    |
|-------------------|----------------------------------------------------------------------------------------------------|
| Provider Info     | Las the member used this medication provinuely if the place list start data 2                                                                         |
| Diagnosis         |                                                                                                    |
| Supplementary     |                                                                                                    |
| Supporting Files  | 255 characters remaining                                                                                                    |
| Review and Submit |                                                                                                    |
|                   | 255 characters remaining                                                                                                    |
|                   | Please list other medications the member is currently taking (i.e. chemotherapy<br>regimen)                                                           |
|                   | < >                                                                                                    |
|                   | 255 characters remaining                                                                                                    |
|                   | Supplemental Information                                                                                                    |
|                   | If medication request is for use outside FDA labeling or if medication is non-preferred,<br>information supporting medical necessity must be provided |
|                   | ×                                                                                                    |
|                   | 255 characters remaining                                                                                                    |
|                   | Any additional information pertinent for review of request may be included below, or as<br>attachment on next tab.                                    |
|                   | A                                                                                                    |
|                   | 255 characters remaining                                                                                                    |
|                   |                                                                                                    |
|                   | Previous                                                                                                    |

# Complete the Supporting Files tab

- 1. Select the **Browse** button and locate the supporting clinical file. When you find the file you want to attach and select it, the file path will display in the field that appears before the **Browse** button.
  - It is important to provide supporting medical information for certain types of drugs (e.g., biomarker testing or pertinent labs). Giving us this supporting documentation helps us to make a decision and process the precertification request quickly. If you are unsure about what type of information is needed, you can call us directly at 1-800-454-3730.
  - Acceptable file formats are Microsoft Word and Excel files, PDFs and TIFFs.
- 2. Select **Attach** to upload the file; it will display in the *Files Supporting the Auth Request* section once uploaded. Select **Remove** to delete the file from the request.
- 3. Repeat these steps until all necessary supporting clinical files are attached to the request.
- 4. Select the **Next** button.
- 5. If you have over five supporting files to attach, please submit them via the listed fax number.

# Complete the *Review and Submit* tab

- Review the information you entered for the precertification request:
  - All errors must be corrected before the request can be submitted. Select the Fix this link to go directly to the error and update the information.
  - To go back, select the **Previous** button. To navigate directly to a particular tab and make edits to the information entered, select the tab on the left side of the screen.
- 2. Select **Print Review Copy** at the bottom of the screen to print a copy of the precertification request for your records.

| stimo          | Please review            | and correct the er  | rors identified below |      |           |          |  |
|----------------|--------------------------|---------------------|-----------------------|------|-----------|----------|--|
| er info        |                          |                     |                       |      |           |          |  |
| sis            | Authorizatio             | n Request Detai     | ls                    |      |           |          |  |
| estan:         | Date of Subm             | ission              | 3/7/2013              |      |           |          |  |
| na Files       | Auth Start Dat           | e                   | 03/07/2013            |      |           |          |  |
| pportung rites | Auth End Date 09/07/2013 |                     |                       |      |           |          |  |
| nd Submit      | Member Eligibility       |                     |                       |      |           |          |  |
|                | ID Type                  |                     | ALL                   |      |           |          |  |
|                | ID Number                |                     |                       |      |           |          |  |
|                | Member Name              | ,                   |                       |      |           |          |  |
|                | Date Of Birth            |                     |                       |      |           |          |  |
|                | Gender                   |                     |                       |      |           |          |  |
|                | Member Heigh             | it                  |                       |      |           |          |  |
|                | Drug Code(s)             |                     |                       |      |           |          |  |
|                |                          |                     |                       | Dose | Frequency | Duration |  |
|                | Drug Code                | Drug Name           | One Billing Unit      | 0030 |           |          |  |
|                | Drug Code<br>xxx         | Drug Name<br>xxxxxx | One Billing Unit      | xxx  | XXX       | XXX      |  |

- 3. Select the **Submit Auth** button when you are ready to submit your request.
- Keep a copy of the web tracking number included in your submission confirmation; you will need this number if you have to follow up on your request.
- 5. If additional precertification is needed for the same member, select the **Submit Another Request** button.

# Notes:

- You will receive an error message if there are problems with your request. Review the information on the *Review and Submit* tab and try again. If you continue to have issues with your online requests, call Provider Services at 1-800-454-3730.
- You have the ability to check the status of a medical injectable authorization request. To find out how, review the *Precertification Status and Appeals Tutorial* located on the *Provider Education* tab.

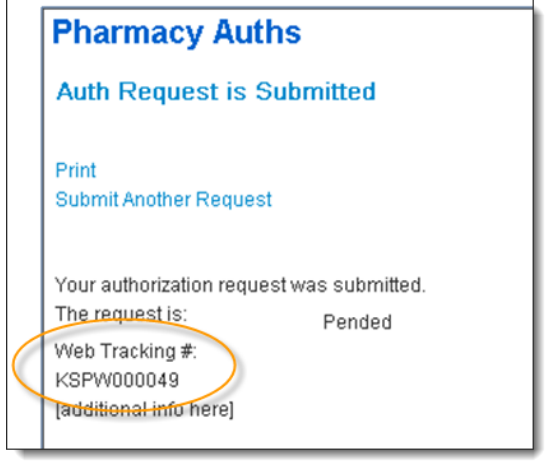